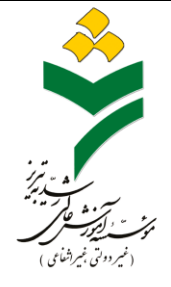

## راهنمای درخواست گواهی اشتغال به تحصیل

دانشگاه رشدیه

به اطلاع دانشجویان محترم می رساند درخواست **گواهی اشتغال به تحصیل** به صورت غیر حضوری و از طریق سامانه آموزشی دانشگاه قابل انجام است.

مراحل درخواست گواهی اشتغال به تحصیل به شرح زیر می باشد:

- ۱ ابتدا آدرس سامانه آموزشی دانشگاه را باز کرده https://sida.roshdiyeh.ac.ir
  - ۲ -با نام کاربری <mark>شماره دانشجویی</mark> و رمز عبور <mark>کد ملی</mark> وارد سامانه شوید.
- ۳ -در صورت داشتن بدهی ابتدا نسبت به تسویه حساب شهریه خود به صورت الکترونیکی از طریق همین سامانه اقدام نمایید.
- ۴ -از قسمت مکاتبات اداری بر روی گزینه فرم های درخواست و سپس گزینه گواهی اشتغال به تحصیل کلیک نمایید.
  - ۵ -بر روی گزینه <mark>مشخصات اصلی</mark> کلیک نمایید.
- ۶ -در قسمت به مقصد مقصد درخواستی را نوشته و بر روی گزینه ارسال جهت بررسی کلیک نمایید.
- ۷ -در صورتی که نامه گواهی اشتغال به تحصیل خود را <u>با مهر دانشگاه</u> می خواهید می بایست به محل دانشگاه ( اتاق آموزش )مراجعه کرده و از کارشناس آموزش رشته خود نامه فوق را دریافت نمایید.
- ۸ -در صورتی که نامه گواهی اشتغال به تحصیل خود را **بدون مهر دانشگاه** می خواهید در قسمت مکاتبات اداری بر روی کارتابل نامه و سپس بر روی گزینه سه نقطه درخواست گواهی اشتغال

به تحصیل خود کلیک نمایید، در صورتی که درخواست شما <mark>تائید</mark> شده باشد در سمت راست گزینه متن نامه قابل رویت خواهد بود که می توانید بر روی آن کلیک کرده و نامه خود را پرینت نمایید.

شماره های تماس کارشناسان آموزش دانشگاه: ۵۱۰۵۱–۴۴۱ ( داخلی های ۲۱۴ و ۲۱۵ )

واحد آموزش دانشگاه